Below are instructions for setting up an account on Parchment. I have also included a youtube video with instructions on how to set up an account. You can skip over the steps from time 1:16-1:48 on the video. https://youtu.be/lbp9Y5-mGlw

Start at the following https://www.parchment.com/ Create Account (top right of screen) Learners or Parents (Green Circle) Demographics- fill out (use personal email address- not school) Selection Option - drop down (pick yes) Checkbox for parent permission Then click sign up Check email for verifications code Type in verification code Click orders (at the top of the page) \*no need to fill out additional contact information\* Create new order Click on the Blue + sign Type 'Rochester Community' into the box Click Add when our school name pops up Click currently enrolled Answer DOB/Gender/First year of HS Waive your rights **Click Consent and Request** Click Green order button Send to yourself Have a parent sign their name Click Continue Click Green complete order